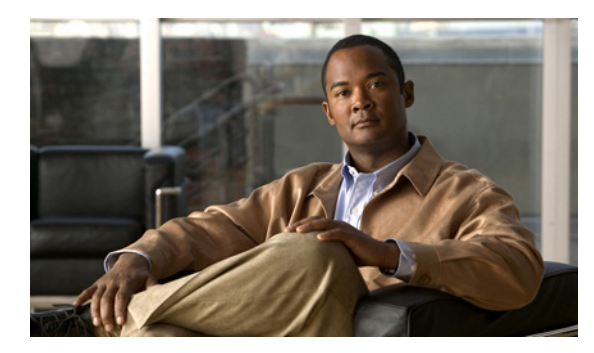

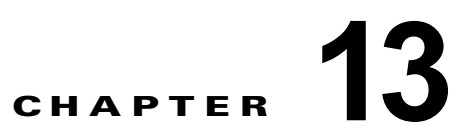

# DHCP および VLAN による LAN の設定

Cisco 860 および Cisco 880 シリーズ サービス統合型ルータ(ISR)は、両方の物理 LAN および VLAN のクライアントをサポートします。各ルータは Dynamic Host Configuration Protocol (DHCP) を使用して、このようなネットワーク上にある各ノードに対して、IP 設定の自動割り当てをイネーブ ルにできます。

図 13-1 に、ルータおよび 2 つの VLAN を介して接続された 2 つの物理 LAN の一般的な構成例を示します。

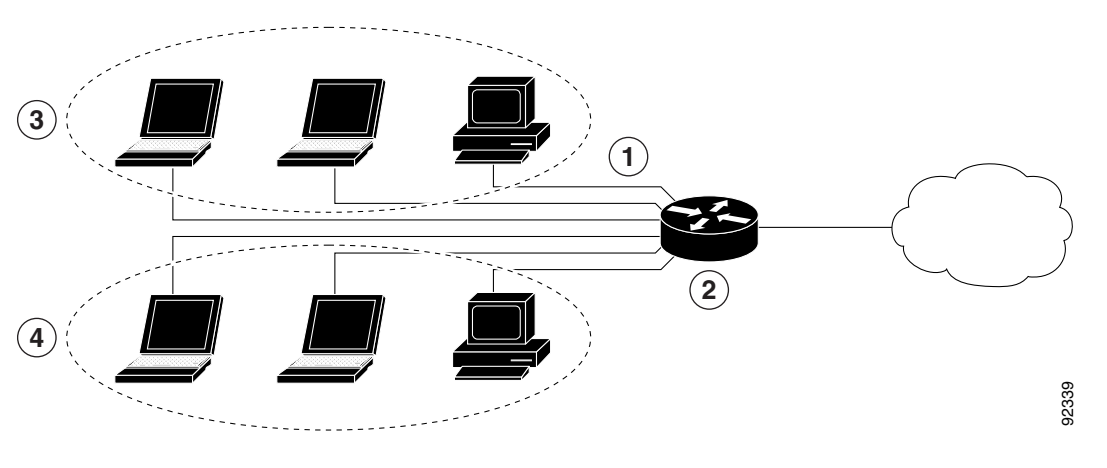

#### 図 13-1 Cisco ルータで DHCP が設定された物理および仮想 LAN

| 1 | ファスト イーサネット LAN(複数のネットワーク デバイス)                          |
|---|----------------------------------------------------------|
| 2 | インターネットに接続されたルータおよび DHCP サーバ (Cisco 860 および 880 シリーズ アクセ |
|   | ス ルータ)                                                   |
| 3 | VLAN 1                                                   |
| 4 | VLAN 2                                                   |

### DHCP

DHCP は、RFC 2131 に説明されているように、アドレス割り当てにクライアント/サーバモデルを採用しています。管理者は、Cisco 800 シリーズ ルータを DHCP サーバとして動作するように設定できます。この場合、IP アドレスの割り当てと他の TCP/IP 関連の設定情報をワーク ステーションに提供します。DHCP を使用すると、IP アドレスを各クライアントに手動で割り当てるという作業を省くことができます。

DHCP サーバの設定では、サーバのプロパティ、ポリシーおよび DHCP オプションを設定する必要が あります。

<u>》</u> (注)

サーバのプロパティを変更する場合には、Network Registrar データベースからのコンフィギュレー ション データでサーバを毎回リロードする必要があります。

### VLAN

Cisco 860 および 880 シリーズ アクセス ルータは VLAN を設定できる 4 つのファスト イーサネット ポートをサポートします。

VLAN によって、ユーザの物理的な配置または LAN 接続に関係なく、ネットワークをユーザの論理グ ループに分割して、まとめることができます。

#### 設定作業

次の作業を実行して、このネットワーク シナリオを設定します。

- DHCPの設定
- VLAN の設定

(注)

この章の各手順では、ルータの基本機能、NAT による PPPoE または PPPoA をすでに設定しているこ とを前提とします。これらの設定作業を実行していない場合は、使用しているルータに応じて第3章 「ルータの基本設定」、第11章「PPP over Ethernet と NAT の設定」、および第12章「PPP over ATM と NAT の設定」を参照してください。

## DHCP の設定

DHCP 用にルータを設定するには、グローバル コンフィギュレーション モードで次の手順を実行します。

#### 手順の概要

- 1. ip domain name name
- **2.** ip name-server server-address1 [server-address2...server-address6]
- **3.** ip dhcp excluded-address low-address [high-address]
- 4. ip dhcp pool name
- **5. network** *network-number* [*mask* | *prefix-length*]
- 6. import all
- 7. default-router address [address2...address8]
- 8. dns-server address [address2...address8]
- 9. domain-name domain
- 10. exit

### 手順の詳細

|        | コマンドまたはアクション                                                                              | 目的                                                                                  |  |  |  |
|--------|-------------------------------------------------------------------------------------------|-------------------------------------------------------------------------------------|--|--|--|
| ステップ 1 | ip domain name <i>name</i>                                                                | 未修飾のホスト名(ドット付き 10 進表記ドメイン名のない名前)を完成させるためにルータが使                                      |  |  |  |
|        | <b>'</b> 例:<br>Router(config)# ip domain name smallbiz.com<br>Router(config)#             | 用する、アフォルトのトメインを特定します。                                                               |  |  |  |
| ステップ 2 | <b>ip name-server</b> <i>server-address1</i><br>[ <i>server-address2server-address6</i> ] | 名前およびアドレス解決に使用する1つ以上の<br>Domain Name System (DNS; ドメイン ネーム シス<br>テム)サーバのアドレスを指定します。 |  |  |  |
|        | 例:<br>Router(config)# ip name-server 192.168.11.12<br>Router(config)#                     |                                                                                     |  |  |  |
| ステップ 3 | <b>ip dhcp excluded-address</b> <i>low-address</i> [ <i>high-address</i> ]                | DHCP サーバが DHCP クライアントに割り当てて<br>はいけない IP アドレスを指定します。                                 |  |  |  |
|        | 例:<br>Router(config)# ip dhcp excluded-address<br>192.168.9.0                             | この例では、ルータのアドレスを除外します。                                                               |  |  |  |
| ステップ 4 | ip dhcp pool <i>name</i>                                                                  | ルータ上に DHCP アドレス プールを作成します。<br>続いて、DHCP プール コンフィギュレーション<br>モードを開始します。                |  |  |  |
|        | Router(config)# ip dhcp pool dpool1<br>Router(config-dhcp)#                               | <ul> <li>name 引数は、ストリングまたは整数にする<br/>ことができます。</li> </ul>                             |  |  |  |
| ステップ 5 | network network-number [mask   prefix-length] 例:                                          | DHCP アドレス プールのサブネット番号(IP)<br>アドレスを定義します(任意でマスクを入力しま<br>す)。                          |  |  |  |
|        | Router(config-dhcp)# network 10.10.0.0<br>255.255.255.0<br>Router(config-dhcp)#           |                                                                                     |  |  |  |
| ステップ 6 | import all                                                                                | ルータ データベースの DHCP 部分に DHCP オプ<br>ション パラメータをインポートします。                                 |  |  |  |
|        | <b>19]:</b><br>Router(config-dhcp)# import all<br>Router(config-dhcp)#                    |                                                                                     |  |  |  |
| ステップ 7 | default-router address [address2address8]                                                 | DHCP クライアントのデフォルトルータを最大8<br>つまで指定します。                                               |  |  |  |
|        | 19]:<br>Router(config-dhcp)# default-router<br>10.10.10.10<br>Router(config-dhcp)#        |                                                                                     |  |  |  |
| ステップ 8 | dns-server address [address2address8]                                                     | DHCP クライアントが使用できる DNS サーバを最<br>大 8 つまで指定します。                                        |  |  |  |
|        | 例:<br>Router(config-dhcp)# dns-server 192.168.35.2<br>Router(config-dhcp)#                |                                                                                     |  |  |  |

|         | コマンドまたはアクション                                                       | 目的                        |
|---------|--------------------------------------------------------------------|---------------------------|
| ステップ 9  | domain-name domain                                                 | DHCP クライアントのドメイン名を指定します。  |
|         | 例:                                                                 |                           |
|         | Router(config-dhcp)# domain-name cisco.com<br>Router(config-dhcp)# |                           |
| ステップ 10 | exit                                                               | DHCP コンフィギュレーション モードを終了し、 |
|         |                                                                    | グローバル コンフィギュレーション モードを開始  |
|         | 例:                                                                 | します。                      |
|         | Router(config-dhcp)# exit<br>Router(config)#                       |                           |

### 設定例

次の設定例は、この章で説明してきた DHCP 設定のコンフィギュレーション ファイルの一部を示します。

```
ip dhcp excluded-address 192.168.9.0
!
ip dhcp pool dpool1
   import all
   network 10.10.0.0 255.255.255.0
   default-router 10.10.10.10
   dns-server 192.168.35.2
   domain-name cisco.com
!
ip domain name smallbiz.com
ip name-server 192.168.11.12
```

### DHCP 設定の確認

DHCP 設定を表示するには、次のコマンドを使用します。

- show ip dhcp import : DHCP サーバデータベースにインポートされたオプションのパラメータを 表示します。
- show ip dhcp pool: DHCP アドレス プールに関する情報を表示します。
- show ip dhcp server statistics: アドレス プールおよびバインディングの数などの DHCP サーバ統 計情報を表示します。

```
Router# show ip dhcp import
Address Pool Name: dpool1
Router# show ip dhcp pool
Pool dpool1 :
Utilization mark (high/low)
                              : 100 / 0
Subnet size (first/next)
                              : 0 / 0
                              : 254
Total addresses
Leased addresses
                              : 0
Pending event
                              : none
 1 subnet is currently in the pool :
Current index IP address range
                                                        Leased addresses
                                  - 10.10.0.254
10.10.0.1
                    10.10.0.1
                                                         0
```

■ Cisco 860、Cisco 880 および Cisco 890 シリーズ サービス統合型ルータ ソフトウェア コンフィギュレーション ガイド

| Router# show ip dhcp | server statistics |  |  |  |
|----------------------|-------------------|--|--|--|
| Memory usage         | 15419             |  |  |  |
| Address pools        | 1                 |  |  |  |
| Database agents      | 0                 |  |  |  |
| Automatic bindings   | 0                 |  |  |  |
| Manual bindings      | 0                 |  |  |  |
| Expired bindings     | 0                 |  |  |  |
| Malformed messages   | 0                 |  |  |  |
| Secure arp entries   | 0                 |  |  |  |
|                      |                   |  |  |  |
| Message              | Received          |  |  |  |
| BOOTREQUEST          | 0                 |  |  |  |
| DHCPDISCOVER         | 0                 |  |  |  |
| DHCPREQUEST          | 0                 |  |  |  |
| DHCPDECLINE          | 0                 |  |  |  |
| DHCPRELEASE          | 0                 |  |  |  |
| DHCPINFORM           | 0                 |  |  |  |
|                      |                   |  |  |  |
| Message              | Sent              |  |  |  |
| BOOTREPLY            | 0                 |  |  |  |
| DHCPOFFER            | 0                 |  |  |  |
| DHCPACK              | 0                 |  |  |  |
| DHCPNAK              | 0                 |  |  |  |
| Router#              |                   |  |  |  |

# VLAN の設定

ルータに VLAN を設定するには、グローバル コンフィギュレーション モードで次の手順を実行します。

### 手順の概要

- **1.** vlan vlan\_id
- **2.** exit

### 手順の詳細

|        | コマンドまたはアクション                        | 目的                                                      |
|--------|-------------------------------------|---------------------------------------------------------|
| ステップ 1 | vlan vlan_id                        | VLAN を追加します(識別番号の範囲は1~<br>4094)。                        |
|        | <b>例:</b><br>Router(config)# vlan 2 |                                                         |
| ステップ 2 | exit                                | VLAN データベースを更新し、管理ドメイン全体に<br>データベースを伝搬して、特権 EXEC モードに戻り |
|        | 例:                                  | ます。                                                     |
|        | Router(config)# exit                |                                                         |

### VLAN へのスイッチ ポートの割り当て

VLAN にスイッチ ポートを割り当てるには、 グローバル コンフィギュレーション モードで次の手順を 実行します。

#### 手順の概要

- 1. interface switch port id
- 2. switchport access vlan vlan-id
- 3. end

### 手順の詳細

|                            | コマンドまたはアクション                                                      | 目的                                    |
|----------------------------|-------------------------------------------------------------------|---------------------------------------|
| ステップ 1                     | interface switch port id                                          | VLAN に割り当てるスイッチ ポートを指定します。            |
|                            | 例:                                                                |                                       |
|                            | Router(config)# interface FastEthernet 2<br>Router(config-if)#    |                                       |
| ステップ 1<br>ステップ 2<br>ステップ 3 | switchport access vlan vlan-id                                    | VLAN にポートを割り当てます。                     |
|                            | 例:                                                                |                                       |
|                            | Router(config-if)# switchport access vlan 2<br>Router(config-if)# |                                       |
| ステップ 3                     | end                                                               | インターフェイス モードを終了し、特権 EXEC<br>モードに戻ります。 |
|                            | 例:                                                                |                                       |
|                            | Router(config-if)# end<br>Router#                                 |                                       |

### VLAN コンフィギュレーションの確認

VLAN コンフィギュレーションを表示するには、次のコマンドを使用します。

- show: VLAN データベース モードから入力します。設定されたすべての VLAN の設定情報の概要を表示します。
- show vlan-switch:特権 EXEC モードから入力します。設定されたすべての VLAN の詳細情報を 表示します。

Router# **vlan database** Router(vlan)# **show** 

```
VLAN ISL Id: 1
Name: default
Media Type: Ethernet
VLAN 802.10 Id: 100001
State: Operational
MTU: 1500
Translational Bridged VLAN: 1002
Translational Bridged VLAN: 1003
```

VLAN ISL Id: 2 Name: VLAN0002 Media Type: Ethernet VLAN 802.10 Id: 100002 State: Operational MTU: 1500 VLAN ISL Id: 3 Name: red-vlan Media Type: Ethernet VLAN 802.10 Id: 100003 State: Operational MTU: 1500 VLAN ISL Id: 1002 Name: fddi-default Media Type: FDDI VLAN 802.10 Id: 101002 State: Operational MTU: 1500 Bridge Type: SRB Translational Bridged VLAN: 1 Translational Bridged VLAN: 1003 VLAN ISL Id: 1003 Name: token-ring-default Media Type: Token Ring VLAN 802.10 Id: 101003 State: Operational MTU: 1500 Bridge Type: SRB Ring Number: 0 Bridge Number: 1 Parent VLAN: 1005 Maximum ARE Hop Count: 7 Maximum STE Hop Count: 7 Backup CRF Mode: Disabled Translational Bridged VLAN: 1 Translational Bridged VLAN: 1002 VLAN ISL Id: 1004 Name: fddinet-default Media Type: FDDI Net VLAN 802.10 Id: 101004 State: Operational MTU: 1500 Bridge Type: SRB Bridge Number: 1 STP Type: IBM VLAN ISL Id: 1005 Name: trnet-default Media Type: Token Ring Net VLAN 802.10 Id: 101005 State: Operational MTU: 1500 Bridge Type: SRB Bridge Number: 1 STP Type: IBM Router# show vlan-switch

VLAN Name

Status Ports

| 1    | default                    |        |      |        | acti   | ve F    | Fa0, Fa1, Fa3 |          |        |        |  |
|------|----------------------------|--------|------|--------|--------|---------|---------------|----------|--------|--------|--|
| 2    | VLAN0002                   |        |      |        | acti   | ve F    | Fa2           |          |        |        |  |
| 1002 | fddi-default               |        |      |        | acti   | active  |               |          |        |        |  |
| 1003 | token-ring-default         |        |      |        | acti   | active  |               |          |        |        |  |
| 1004 | 004 fddinet-default active |        |      |        |        |         |               |          |        |        |  |
| 1005 | )5 trnet-default activ     |        |      |        |        | ve      |               |          |        |        |  |
|      |                            |        |      |        |        |         |               |          |        |        |  |
| VLAN | Туре                       | SAID   | MTU  | Parent | RingNo | BridgeN | lo Stp        | BrdgMode | Trans1 | Trans2 |  |
|      |                            |        |      |        |        |         |               |          |        |        |  |
| 1    | enet                       | 100001 | 1500 | -      | -      | -       | -             | -        | 1002   | 1003   |  |
| 2    | enet                       | 100002 | 1500 | -      | -      | -       | -             | -        | 0      | 0      |  |
| 1002 | fddi                       | 101002 | 1500 | -      | -      | -       | -             | -        | 1      | 1003   |  |
| 1003 | tr                         | 101003 | 1500 | 1005   | 0      | -       | -             | srb      | 1      | 1002   |  |
| 1004 | fdnet                      | 101004 | 1500 | -      | -      | 1       | ibm           | -        | 0      | 0      |  |
| 1005 | trnet                      | 101005 | 1500 | -      | -      | 1       | ibm           | -        | 0      | 0      |  |

■ Cisco 860、Cisco 880 および Cisco 890 シリーズ サービス統合型ルータ ソフトウェア コンフィギュレーション ガイド